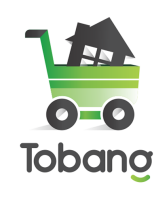

## CARA ATUR BIAYA ONGKIR KURIR SENDIRI

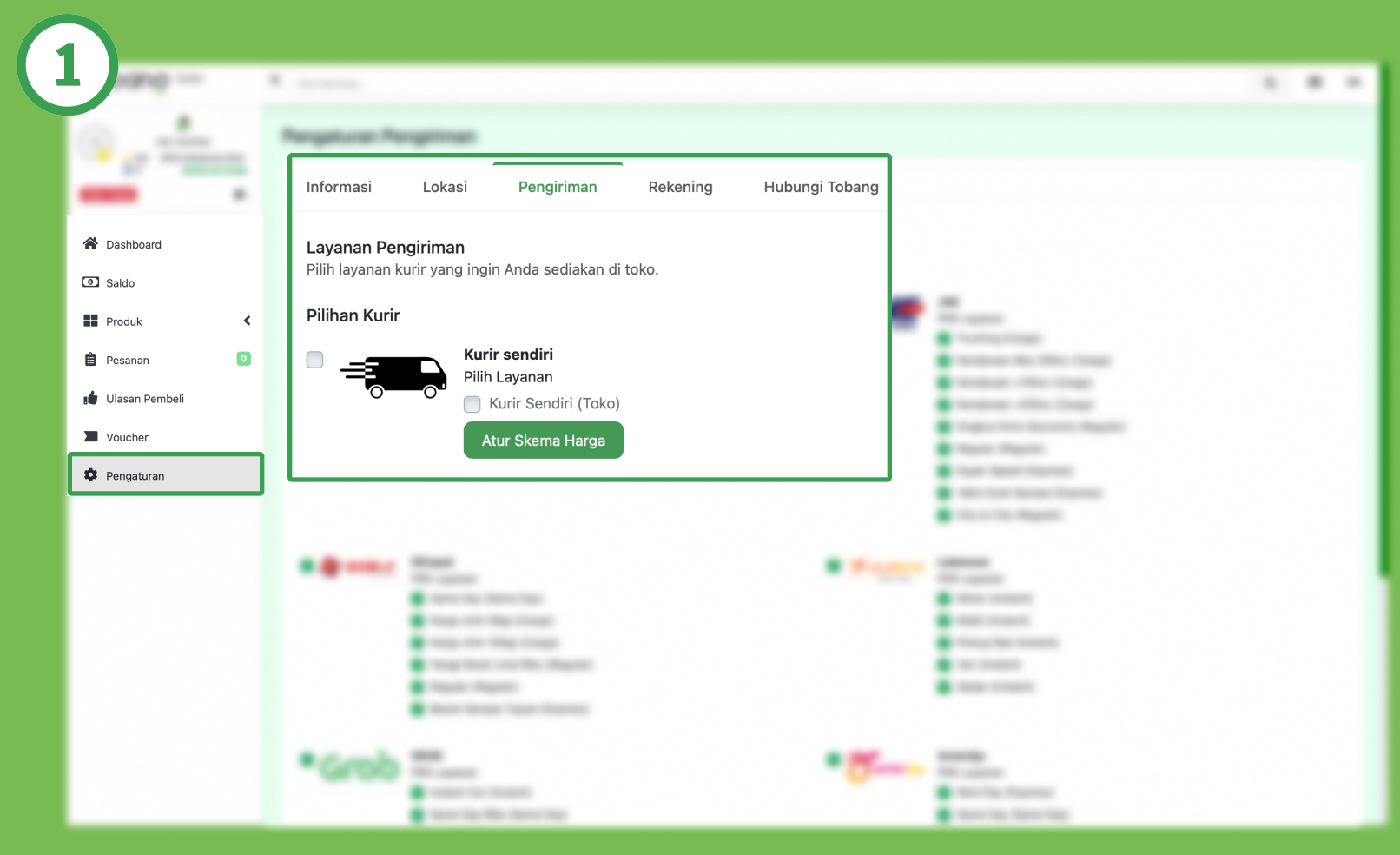

Pergi ke navigasi "Pengaturan" dan cari di bagian "Pengiriman".

Lalu pilih tombol "Atur Skema Harga"

#1 Marketplace bahan bangunan terlengkap

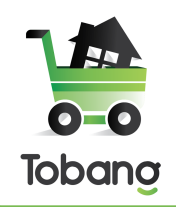

## CARA ATUR BIAYA ONGKIR KURIR SENDIRI

| 2) | 1 · · · · ·                                                                                                    |
|----|----------------------------------------------------------------------------------------------------|
|    | Schema Ongkir         Contoh Skema Harga Kurir Toko Sendiri         (Ongkos kirim ditanggung pembeli)       (Ongkos kirim ditanggung pembeli)         Keterangan         Milioi       Jarak Lokasi Kirim (X)         Order (Rupiah)       X < 15Km         ISKm       15Km < X > 20Km         Rp3.000.000       Free         Rp50.000       Rp100.000         Rp3.000.000       Rp200.000         Rp3.000.000       Rp200.000 |
|    | Order Dibawah Rp3.000.000           Jarak Lokasi <= 15 Km           0                                                                                                    |
|    | 15Km < Jarak Lokasi Kirim> 20Km 0                                                                                                    |
|    | Jarak Lokasi >= 20 Km 0 Order Minimal Rn3,000,000 atau Lebih                                                                                                    |
|    | Jarak Lokasi <= 15 Km 0                                                                                                    |

## Isi semua form yang tertera pada bagian "Schema Ongkir", lalu klik tombol "Simpan Produk"

#1 Marketplace bahan bangunan terlengkap